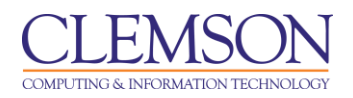

# **Course Entry Point**

Blackboard Learn Essentials

| Customizing your Course Home Page          | 1 |
|--------------------------------------------|---|
| Customize your Theme                       | 1 |
| Managing Modules on your Course Home Page  | 3 |
| Adding a Module Page to an existing course | 4 |
| Changing your Course Entry Point           | 6 |

All Blackboard Learn courses have a default course entry point. In Blackboard 7.3 the default course entry point was the Announcements page. Courses that were migrated over from Blackboard 7.3 will default to their previous course entry point. However, all new courses created in Blackboard Learn will have a Course Homepage as their course entry point. A Course Homepage or Module page can be added to courses that were migrated over from Blackboard 7.3. Instructors can customize each of their courses to contain a different Course Entry Point.

### Customizing your Course Home Page

Each new course created in Blackboard Learn will have a course home page. The course home page includes new modules including "What's New" and "To Do." This provides students with information on what has changed in the course since that student last visited, what items require the students' attention, and what items are past due or are due in the near future.

#### **Customize your Theme**

The theme of the home page determines the color palette for all the elements (module headers, text, links, etc.) on this page. Changes made to this page are displayed to all users and do not affect other pages in the course.

To customize your course home page theme:

- 1. Open your Blackboard Learn course.
- 2. Edit Mode is "ON".
- 3. Click Go to Course Entry Page. This will display the course home page.
- 4. Then click **Customize Page**.

|                                                                  | i.                                    |                                |                   |                   |                |                            | 🚨 Chelsea Caraway                           | 1 -  |
|------------------------------------------------------------------|---------------------------------------|--------------------------------|-------------------|-------------------|----------------|----------------------------|---------------------------------------------|------|
| MyCLEmson Cours                                                  | es Workgroups                         | Content Collection             | Employees         | Students          | Clemson Resour | ces Portal Admin           |                                             |      |
| caraway-english220 carawa                                        | y-english220 🛛 Home                   | e Page                         |                   |                   |                |                            | Edit Mode is: ON                            |      |
| * caraway-english220<br>(caraway-english220)<br>COURSE MANAGEMEN | Add Course                            | me Page ⊠<br><sup>Module</sup> |                   |                   |                |                            | 4<br>Customize Page                         | 1 14 |
| * Control Panel                                                  |                                       |                                |                   |                   |                |                            |                                             |      |
| Content Collection                                               | My Annou                              | ncements                       |                   |                   | * 🗆 🛛          | My Calendar                | * 6                                         |      |
|                                                                  | N                                     | lo Course Announcemer          | its have been pos | ted in the last 7 | days.          | No calendar e              | vents have been posted for the next 7 days. |      |
| Evaluation                                                       |                                       |                                |                   | more              | announcemente  |                            | more calendar even                          | nts  |
| Grade Center                                                     |                                       |                                |                   | more              | announcementa  |                            |                                             |      |
| ✓ Users and Groups                                               | My Tasks                              |                                |                   |                   |                | To Do                      | æ                                           |      |
| Customization                                                    | My Tasks:                             |                                |                   |                   |                |                            |                                             |      |
| Packages and Utilities                                           | * * * * * * * * * * * * * * * * * * * | 1                              | No tasks due.     |                   |                | Edit Notification Settings |                                             |      |

5. The **Customize: Home Page** screen is displayed.

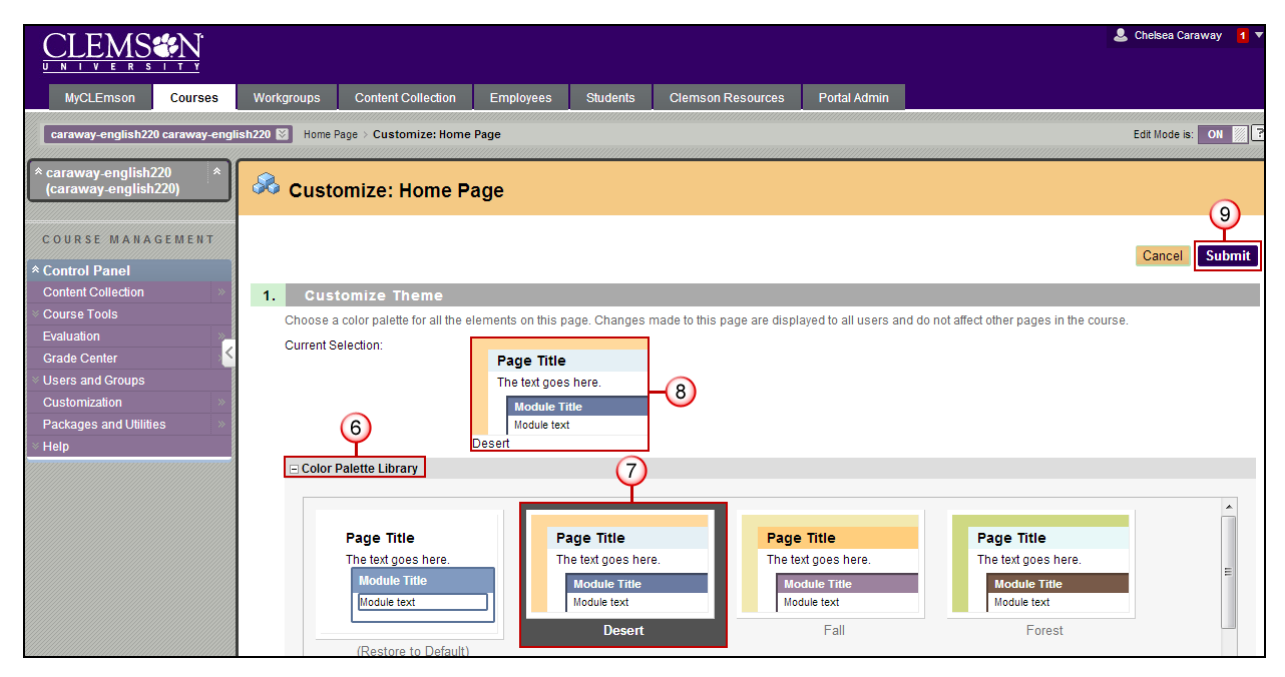

- 6. Select the new Color Palette Library.
- 7. Select a color palette.
- 8. Once you've selected a new palette, a preview of that selected color will be displayed under Current Selection.
- 9. Then click **Submit** to apply the new Color Palette Library.

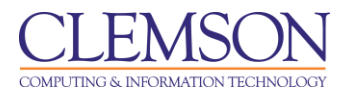

#### Managing Modules on your Course Home Page

There are 12 content modules that can be displayed on the home page. See the table below to see a brief description of what each module contains.

| Content Module   | Description of Module                                                                                |
|------------------|----------------------------------------------------------------------------------------------------|
| Alerts           | Displays notifications of past due and early warning items for all the courses relevant to the user. |
| Calculator       | Displays a calculator tool.                                                                          |
| Dictionary       | Displays a dictionary.                                                                               |
| My Announcements | Displays announcements relevant to the user.                                                         |
| My Calendar      | Displays calendar events relevant to the user.                                                       |
| My Grades        | Displays the user's grades.                                                                          |
| My Tasks         | Displays tasks relevant to the user.                                                                 |
| Needs Attention  | Displays items in all the courses in which the user is enrolled that require attention.              |
| Textpad          | Displays text that a user can edit using HTML formatting.                                            |
| Thesaurus        | Displays a thesaurus.                                                                                |
| To Do            | Displays the status (Past Due/Due) of relevant course work and tasks.                                |
| What's New       | Displays a list of new items in all relevant courses.                                                |
| Report Card      | Displays the students grades.                                                                        |

To add/remove modules from your course home page:

- 1. Open your Blackboard Learn course.
- 2. Edit Mode is "ON".
- 3. Click Go to Course Entry Page. This will display the course home page.

| CLEMS                                 |                  |               |                      |                   |                  |                |                |                              | 💄 Chelsea Caraway 🧧 🔻     |
|---------------------------------------|------------------|---------------|----------------------|-------------------|------------------|----------------|----------------|------------------------------|---------------------------|
| MyCLEmson                             | Courses          | Workgroups    | Content Collection   | Employees         | Students         | Clemson Resour | ces Portal Adn | in                           |                           |
| caraway-english22                     | 20 caraway-engli | ish220 🚺 Home | Page                 |                   |                  |                |                |                              | Edit Mode is: ON          |
| * caraway-english<br>(caraway-english | 220 ×<br>1220) 3 | Hor           | me Page 🗵            |                   |                  |                |                |                              |                           |
| COURSE MANA                           | GEMENT           | Add Course    | Module 4             |                   |                  |                |                |                              | Customize Page 🛝          |
| * Control Panel                       |                  |               |                      |                   |                  |                |                |                              |                           |
| Content Collection                    | »                | My Annour     | ncements             |                   |                  | * 🗆 🛛          | My Calendar    |                              | * 🗆 🛛                     |
|                                       |                  | N             | o Course Announcemen | ts have been post | ed in the last 7 | days.          | No c           | alendar events have been pos | sted for the next 7 days. |
| Evaluation                            | ×                |               |                      |                   | more             | announcemente  |                |                              | more calendar events      |
| Grade Center                          | <u> </u>         |               |                      |                   | more             |                |                |                              |                           |
| VUsers and Groups                     |                  | My Tasks      |                      |                   |                  |                | To Do          |                              | e 🗆 🛛                     |
| Customization                         | »                | My Tasks:     |                      |                   |                  |                |                |                              |                           |

4. Click Add Course Module. This will display the Add Module page.

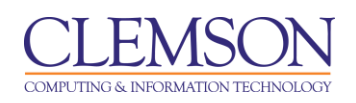

| CLEMS                                                           |                       |                                             |                                                                      |                                         |                                                |                                                         |                                          |                                                   | 💄 Chelsea Caraway 🤳 🔻           |
|-----------------------------------------------------------------|-----------------------|---------------------------------------------|----------------------------------------------------------------------|-----------------------------------------|------------------------------------------------|---------------------------------------------------------|------------------------------------------|---------------------------------------------------|---------------------------------|
| MyCLEmson                                                       | Courses               | Workgroups                                  | Content Collection                                                   | Employees                               | Students                                       | Clemson Resources                                       | Portal Admin                             |                                                   |                                 |
| caraway-english22                                               | 0 caraway-engl        | lish220 🕅 Home I                            | Page > Add Module                                                    |                                         |                                                |                                                         |                                          |                                                   | Edit Mode is: ON 🧾 😚            |
| caraway-english<br>(caraway-english<br>Home Page<br>Information | 220 *<br>220)<br>©    | Add I<br>Modules are ite<br>keyword. Select | Module<br>ms that include content, li<br>t a module More link or the | inks, or tools that<br>e Show/Hide togg | can be added t<br>le to preview th             | o personalize a page. User<br>at module. Select modules | s can browse for a<br>to appear on the p | module by category or search mo<br>age: Home Page | dule titles and descriptions by |
| Content<br>Discussions<br>Groups<br>Tools<br>Help               | 8<br>8<br>8<br>8<br>8 | Search Browse b                             | Go<br>y Category                                                     | Brows<br><u>Alerts</u><br>Don't fall    | ing: All<br>behind. Display                    | notifications of past due ar                            | nd early warnings t                      | he courses you instruct. ( <u>More)</u>           | 6                               |
| Textbooks<br>Homepage ₪<br>COURSE MANA                          | GEMENT                | All<br>My Blackboard<br>Toolbox<br>Other    |                                                                      | Calcula<br>Perform c                    | nove<br><u>tor</u><br>calculations. Ad         | d a calculator. <u>(More)</u>                           |                                          |                                                   | In <u>My Blackboard</u>         |
| * Control Panel<br>Content Collection<br>Course Tools           | *                     |                                             | 5                                                                    | Course<br>Display fe                    | Media<br>eatured videos f                      | rom Course Gallery ( <u>More)</u>                       | <u></u>                                  |                                                   | In Other                        |
| Evaluation                                                      |                       |                                             |                                                                      | <u>To Do</u><br>Keep on t               | top of your cours                              | se work. Display all items d                            | lue and past due fo                      | r your courses. <u>(More)</u>                     |                                 |
|                                                                 |                       |                                             |                                                                      | Ren<br>What's<br>Keep up t              | nove<br><u>New</u><br>to date with you<br>nove | r courses. Display notices o                            | of what is new in yo                     | ur enrolled courses. (More)                       | In <u>My Blackboard</u>         |
|                                                                 |                       |                                             |                                                                      |                                         |                                                | ·                                                       |                                          | Displaying 1 to 20 of 20 items                    | Show All Edit Paging            |

- 5. Select the Add/Remove toggle to either add or remove the modules to the course home page.
- 6. Selecting the far right white window will generate a preview of the corresponding module.
- 7. Then click **OK**. The changes to the home page are displayed.

### Adding a Module Page to an existing course

Module pages are used to display content modules.

To add a module page to an existing course:

- 1. Open your Blackboard Learn course.
- 2. Edit Mode is "ON".
- 3. Use your mouse to Hover over or click 💽 (Add Menu Item).

| <u>CLEMS</u>                               | <u>N</u>       |                |                    |                 |                  |               |                          |                                       | 💄 Chelsea Caraway 🧧 🔻 |
|--------------------------------------------|----------------|----------------|--------------------|-----------------|------------------|---------------|--------------------------|---------------------------------------|-----------------------|
| MyCLEmson                                  | Courses        | Workgroups     | Content Collection | Employees       | Students         | Clemson Resou | ces Portal Admin         |                                       |                       |
| caraway-english22                          | 0 caraway-engl | lish220 🔀 Home | Page               |                 |                  |               |                          |                                       | Edit Mode is: ON      |
| Content Area                               |                | Hoi            | me Page 🛛          |                 |                  |               |                          |                                       |                       |
| > Blank Page                               |                | Add Course     | Module             |                 |                  |               |                          |                                       | Customize Page 🛝      |
| > Tool Link<br>> Web Link<br>> Course Link | 8              | My Annou       | ncements           | a have been pee | ad in the last 7 | * 🗆 🛛         | My Calendar              | ndar avanta have been neeted for the  | * 🗆 🛛                 |
| > Subheader                                |                |                |                    | s nave been pos | more             | announcements | NU Cale                  | indar events have been posted for the | more calendar events  |
| > Divider<br>Textbooks                     |                | My Tasks       |                    |                 |                  |               | To Do                    |                                       |                       |
| Homepage 🛛                                 |                |                | N                  | lo tasks due.   |                  |               | Edit Notification Settin | gs                                    |                       |
| COURSE MANA                                | GEMENT         |                |                    |                 |                  | more tasks    | What's Past Due          |                                       | Actions 😣             |

4. Select Module Page from the available menu. The Add Module Page will be displayed.

| CLEMS                                       |                |               |                                |                   |                   |                   |              |                                   | 💄 Chelsea Caraway 🚹 🔻 |
|---------------------------------------------|----------------|---------------|--------------------------------|-------------------|-------------------|-------------------|--------------|-----------------------------------|-----------------------|
| MyCLEmson                                   | Courses        | Workgroups    | Content Collection             | Employees         | Students          | Clemson Resources | Portal Admin |                                   |                       |
| caraway-english22                           | 0 caraway-engl | ish220 🔯 Home | Page                           |                   |                   |                   |              |                                   | Edit Mode is: ON      |
| + E Add Module Page<br>* Name:<br>Home Page | <b>5</b>       | d Course      | ne Page ⊠<br><sup>Module</sup> |                   |                   |                   |              |                                   | Customize Page 🛝      |
| Available to Us                             | ers            | y Annour      | cements                        |                   |                   | * 🗆 🖾 🛛 My 🤇      | Calendar     |                                   | * 🗆 🛙                 |
| 6 (                                         | Cancel Sul     | bmit N        | o Course Announcemen           | ts have been post | ted in the last 7 | days.             | No calend    | ar events have been posted for th | ie next 7 days.       |
| Tools                                       | <b>⊠</b> <     |               |                                |                   | more              | announcements     |              |                                   | more calendar events  |
| Help                                        | Ø              | My Tasks      |                                |                   |                   | To D              | )o           |                                   | e 🗆 🛛                 |
| Homepage 🗹                                  |                | My Tasks:     |                                |                   |                   |                   |              |                                   |                       |

- 5. Enter a **Name** for the Module Page.
- 6. Select the **Available to Users** checkbox, to make this menu item available to students.
- 7. Click Submit.
- 8. The new Module Page will be displayed at the bottom of the menu.
- 9. Hover over the 1 (arrow icon) to the left of the menu item. Then drag and drop the item to the top of the menu.

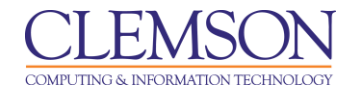

## Changing your Course Entry Point

To change the Course Entry Point:

1. From the **Control Panel**, click the chevron to expand **Customization**.

| CLEMS                                                                                                    |                  |                                   |                                                               |                   |                               |            |                      |                                          |  |  |  |
|----------------------------------------------------------------------------------------------------|------------------|-----------------------------------|---------------------------------------------------------------|-------------------|-------------------------------|------------|----------------------|------------------------------------------|--|--|--|
| MyCLEmson                                                                                                    | Courses          | Workgroups                        | Workgroups Content Collection Employees Students Clemson Reso |                   |                               |            |                      |                                          |  |  |  |
| Home Page                                                                                                    | 8                | Add Course                        | Module                                                        |                   |                               |            |                      |                                          |  |  |  |
| Content<br>Discussions<br>Groups<br>Tools                                                                                             |                  | My Annour                         | n <b>cements</b><br>o Course Announcemen                      | ts have been post | en posted in the last 7 days. |            |                      | <b>alendar</b><br>No                     |  |  |  |
| Help<br>Textbooks<br>Homepage 🛛                                                                                                    |                  | My Tasks<br>My Tasks:             |                                                               |                   |                               |            | To D                 | 0                                        |  |  |  |
| COURSE MANA                                                                                                    | GEMENT           |                                   | Λ                                                             | lo tasks due.     |                               | more tasks | Edit<br>Wha          | Notification S                           |  |  |  |
| * Control Panel<br>Content Collection<br>Course Tools<br>Evaluation<br>Grade Center                                                   | ><br>><br>><br>> | What's New<br>Edit Not<br>Courses | v<br>ification Settings<br>Organizations (1)                  |                   |                               | Actions V  | What Selet           | ect Date: 07/<br>day (0)                 |  |  |  |
| Customization<br>Enrollment Options<br>Guest and Observer A<br>Properties<br>Quick Setup Guide<br>Teaching Style<br>Tool Availability | ccess            | -1                                |                                                               |                   |                               |            | × To<br>× Th<br>× Fu | morrow (0<br>is Week (0<br>ture (0)<br>c |  |  |  |

- 2. Click Teaching Style.
- 3. Then scroll down to the **Select Course Entry Point** section. Available Course Entry Points are areas displayed on the Menu.

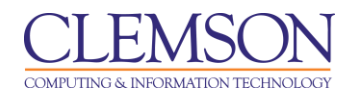

| CLEMS#N                                                       | •                                      |                                     |                                                          |                                       |                                   |                                                         |                                             | 🚨 Chelsea Caraway 🧃 🔻                                                             |
|---------------------------------------------------------------|----------------------------------------|-------------------------------------|----------------------------------------------------------|---------------------------------------|-----------------------------------|---------------------------------------------------------|---------------------------------------------|-----------------------------------------------------------------------------------|
| MyCLEmson Cour                                                | ses W                                  | orkgroups                           | Content Collection                                       | Employees                             | Students                          | Clemson Resources                                       | Portal Admin                                |                                                                                   |
| Home Page<br>Information III                                  | Sty<br>Sty                             | le settings co                      | ontrol course appearance                                 | , including course                    | theme, course                     | structure, menu style and                               | layout, content app                         | earance, the course entry point, and banner image. More Help                      |
| Discussions<br>Groups                                         |                                        | 1. Sele                             | ect Course Struct                                        | ıre                                   |                                   |                                                         |                                             | Cancel Submit                                                                     |
| Help<br>Textbooks                                             |                                        | Course s<br>structure               | tructures are predefined of<br>s content is added to you | course materials s<br>course and does | such as menu l<br>not replace exi | inks, instructions, and con<br>sting menu items and cor | tent examples that<br>itent. You can delete | can jump-start your course organization. The selected course a unnecessary items. |
| Homepage 🛛                                                    |                                        | Exis                                | sting Menu                                               |                                       | То                                | keep your existing C                                    | Course Menu, c                              | ontinue to the next step.                                                         |
| COURSE MANAGEMEI                                              | **                                     | Focus o                             | m Activity<br>ivity                                      | ,                                     | <b>V</b> ····                     |                                                         |                                             |                                                                                   |
| Course Tools<br>Evaluation                                    | *<br>*                                 | Cas                                 | se Study<br>Inference Session                            |                                       |                                   | Or, browse and se                                       | lect a new structure f                      | in your Course Menu                                                               |
| Grade Center<br>Vusers and Groups                             | >>>>>>>>>>>>>>>>>>>>>>>>>>>>>>>>>>>>>> | Con                                 | edition-Based                                            |                                       |                                   | 01,010100 414 00                                        |                                             | o jou oonoo menu.                                                                 |
| Enrollment Options<br>Guest and Observer Access<br>Properties |                                        | Exp<br>Lab<br>Proj                  | eriential Learning<br>Format<br>ject Format              |                                       |                                   |                                                         |                                             |                                                                                   |
| Teaching Style Tool Availability                              |                                        | Focus o                             | on Communication                                         |                                       |                                   |                                                         |                                             |                                                                                   |
| V Help                                                        |                                        | Gui                                 | ded Discussion                                           |                                       | ~                                 |                                                         |                                             |                                                                                   |
|                                                               |                                        | 2. Sele<br>Select the<br>Entry Poir | ect Course Entry F<br>e firstarea users see whe<br>nt    | Point                                 | -3<br>urse from the dr            | op-down list below.                                     |                                             |                                                                                   |

4. Select the first page users should see when entering the Course from the **Entry Point** drop down menu.

**NOTE:** If the Course Entry Point is changed, the Instructor must refresh the browser to view the change. The user that sets the new Course entry point will not see the effect of the change until they log out of Blackboard Learn and log back in.

- 5. Then click Submit.
- 6. Log out of Blackboard Learn and then log back in.
- 7. Navigate to your course.

|                                                                                                    | 🕯 My Places 🍿 Home 🚱 Holp + 🤰 Logout                                                                                                    |     |
|----------------------------------------------------------------------------------------------------|----------------------------------------------------------------------------------------------------|-----|
| My Institution Courses                                                                                                    | Community Content Collection System Admin                                                                                                    |     |
| Business Writing MEMARSH-DE101                                                                                                    | Course Intro Edit Mode is: OFF                                                                                                    | ^   |
| Business Writing *<br>(MEMARSH-DE101)                                                                                                    | Course Intro                                                                                                    |     |
| Home Page<br>Course Intro<br>Learning Modules<br>Discussions<br>Groups<br>Tools<br>Help                                                                                            | Business Writing Welcome to the Business Writing Course offered by Clemson University. The code for this class is ENGL 304. This class offers an introduction to:  Audience Contex Purpose Writing Stratenies for texts common in professional business settings                                                                                                    | III |
| C O UR SE MANAGEMENT A Control Panel Content Collection Course Tools Evaluation Grade Center Users and Groups Customization Enrolment Options Guest and Observer Access Properties | <ul> <li>Memoranda         <ul> <li>Letters</li> <li>Reports</li> <li>Proposals</li> </ul> </li> <li>This class will include group and individual projects. You can review the <u>system requirements</u> to ensure your computer meets the minimum requirements for participating in an online class. A headset microphone or webcam will enhance your learning experience in the synchronous class meetings <i>J&gt;P</i>.</li> <li>This course will have both synchronous(we will meet online through Adobe Connect and other tools) and asynchronous(Resources and Reading assignments available thru Blackboard for you to complete on your own time) components. We have two synchronous class options per week. The first option is Thursday between 2:00pm – 3:00pm. The second option is Friday between 1:30 pm – 2:30pm.</li> </ul> |     |
| Tool Availability                                                                                                    | © 1997-2010 Blackboard Inc. All Rights Accessibility information can be found at                                                                                                    | -   |

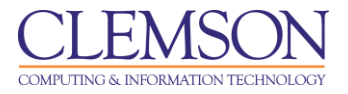

8. The new Course Entry Point is displayed.